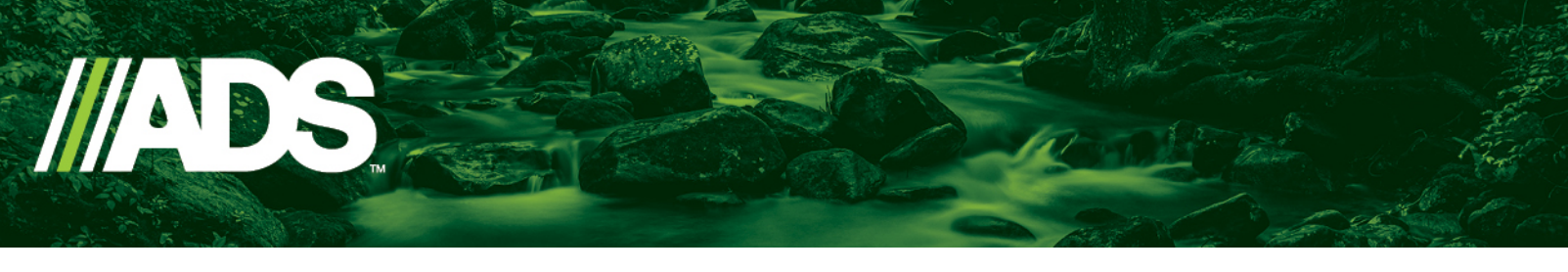

## Downloading Files from the Basin Configurator

- 1. Navigate to the online tool at <a href="https://www.basinconfigurator.com/">https://www.basinconfigurator.com/</a>
- 2. Login with your username and password.
- 3. The tool should take you to the Project Center dashboard.
- 4. From there, select the tab (Draft, Submitted or Archived) that contains the files you want to download.

Draft projects are those to which you are still adding basins. They have not been sent to Nyloplast for estimating or production.

5. From the selected tab, locate the project you want to download and click on the gear icon (\*) to the right of the project name.

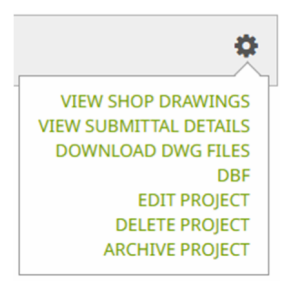

- 6. To download the CAD files for your project, simply click on DOWNLOAD DWG FILES from the menu and the download will begin automatically, with files in a zip folder.
- To download Shop Drawings or Submittal Details, select the appropriate VIEW option from the list and a new tab will open for viewing. From the new tab, select the Download button (
  to save to your local hard drive.
- 8. Repeat for each project you want to save.

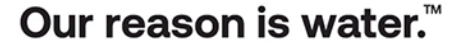